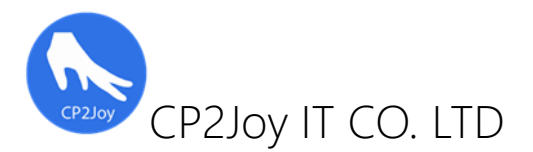

始創人:張世豪 [BSc., HDip, P.Cert, HKBU MSc. Research AIS] 電話: (852) 9408 7930 網址: <u>http://www.cp2joy.com</u> 電郵: cp2joy@gmail.com

CHEUNG Sai Ho, Input Method And Electronic Device For Generating Character String And Execution Of Commands, Hong Kong Short Term Patent No.: HK30032737, Issued Date: 25 March 2021 (Approved)

發明名稱:七個鍵輸入方法、執行系統指令的組合及裝置

摘要:提供了四肢殘障用戶進行英文、中文輸入法、執行基本系統指令組合和裝置,操作方法包括:步驟(1),呈現系統指令、英文字母和數字的分組,以供用戶選擇;步驟(2),接受用戶對系統三種菜單的選擇;步驟(3),用戶按"切換 Switch"的按鈕,向用戶呈現六個不同系統、字母或數字的選項;步驟(4),如果用戶按住不放,持續不多於三秒,就會切換三個不同版面,包括:英文字母,數字,系統指令. 相反,會重覆步驟(2).當系統在英文字母版面時,這六個按鈕會載入 a-f 的字元分組,用戶要在這六個 按鈕作出選擇,確認和執行,所選擇的字母於電腦螢光幕上.相反,會重覆步驟(4).當系統在數字版 面時,這六個按鈕會載入 0-9,[.]的字元分組,用戶要在這六個按鈕作出選擇,確認和執行,所選擇的 字母於電腦螢光幕上.相反,會重覆步驟(4).當系統在英文字母版面時,這六個按鈕會載入關機,登 出,重新啟動,打字,開檔案總管和上網的視窗系統指令分組,用戶要在這六個按鈕會載入關機,登 出,重新啟動,打字,開檔案總管和上網的視窗系統指令分組,用戶要在這六個按鈕作出選擇,確認 和執行,所選擇的字母於電腦螢光幕上.相反,會重覆步驟(4).該輸入方法和裝置是特別適用於脊椎 受損、斷肢和先天四肢發育不良症的肢體殘障者進行中、英文輸入與執行基本系統指令,不但方便 與外界溝通,簡化利用傳統鍵盤需逐個按獨立特定的字鍵和粘貼鍵的輸入程序,有助加快其輸入速度 和使用電腦效率.亦可縮窄數碼鴻溝,以避免被社會邊緣化.

#### 七個鍵輸入裝置與系統連接的架構圖:

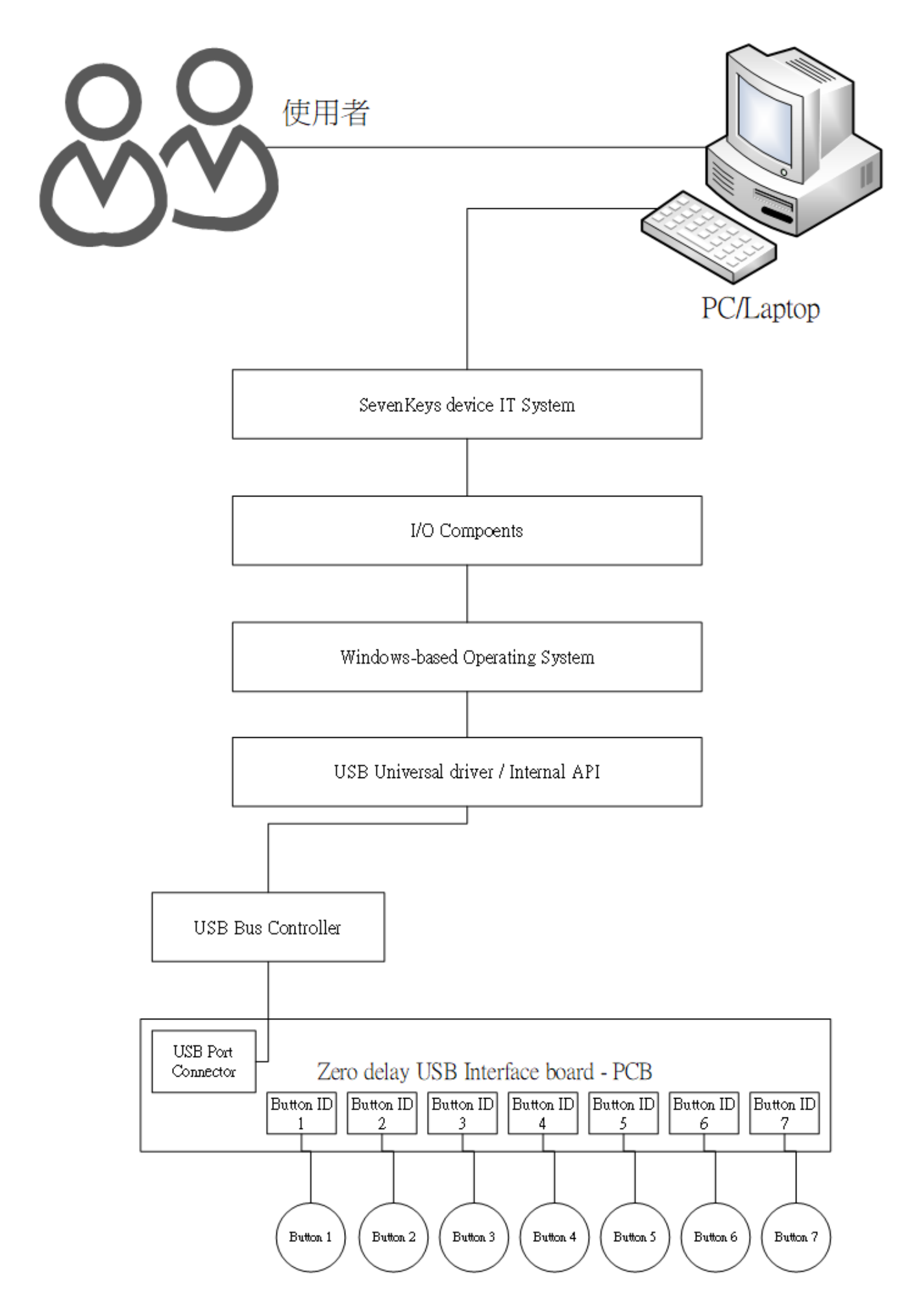

主系統

用法:

情景一(圖一), 要切換到'英文版面', 系統預設界面會在此, 用戶不需用皮膚按"切換 Switch"的按鈕來轉去它. 反之, 用戶需用皮膚按"切換 Switch"的按鈕,, 按住不放, 持續不多於三秒, 再釋放按鈕來轉去, 直至此版面

情景二(圖二), 當系統停留在'英文版面'時, 要切換到'數字版面', 用戶需用皮膚按"切換 Switch"的按 鈕, 按住不放, 持續不多於三秒, 再釋放按鈕.系統界面就會轉去它.

情景三(圖三), 當系統停留在'英文版面'時, 要切換到'系統指令版面', 用戶需用皮膚按"切換 Switch"的按鈕, 按住不放, 持續不多於三秒, 再釋放按鈕.將其動作重覆一次, 系統界面就會轉去它.

界面截圖:

圖一

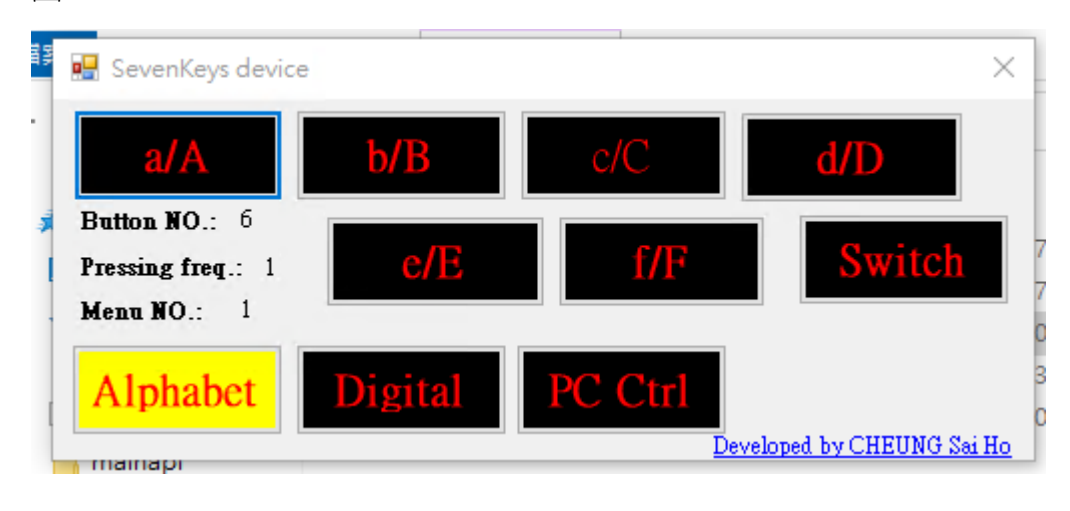

圖二

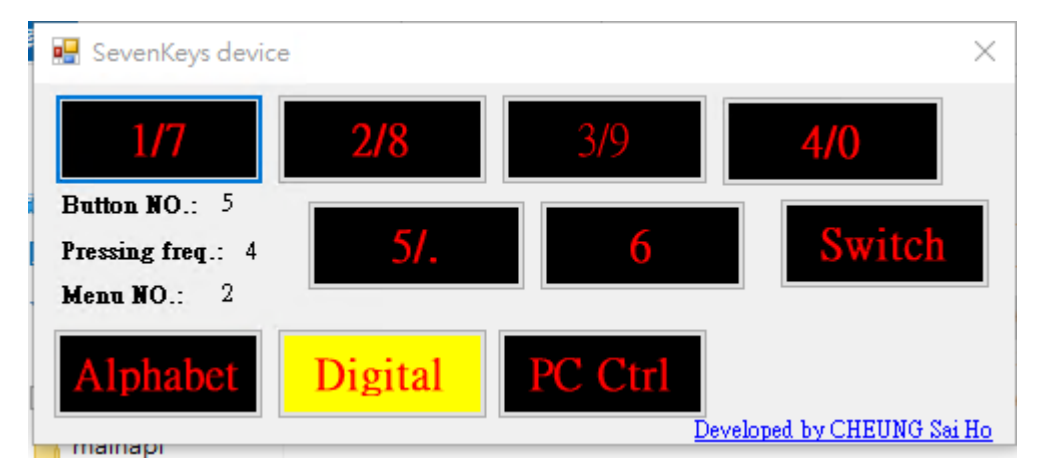

圖三

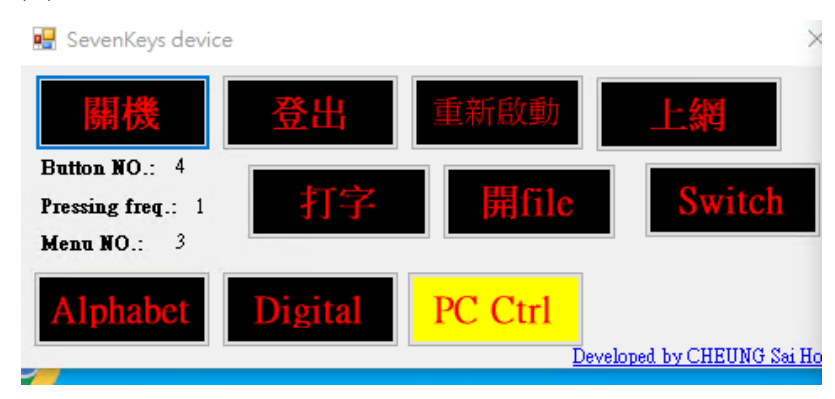

#### 系統流程圖I

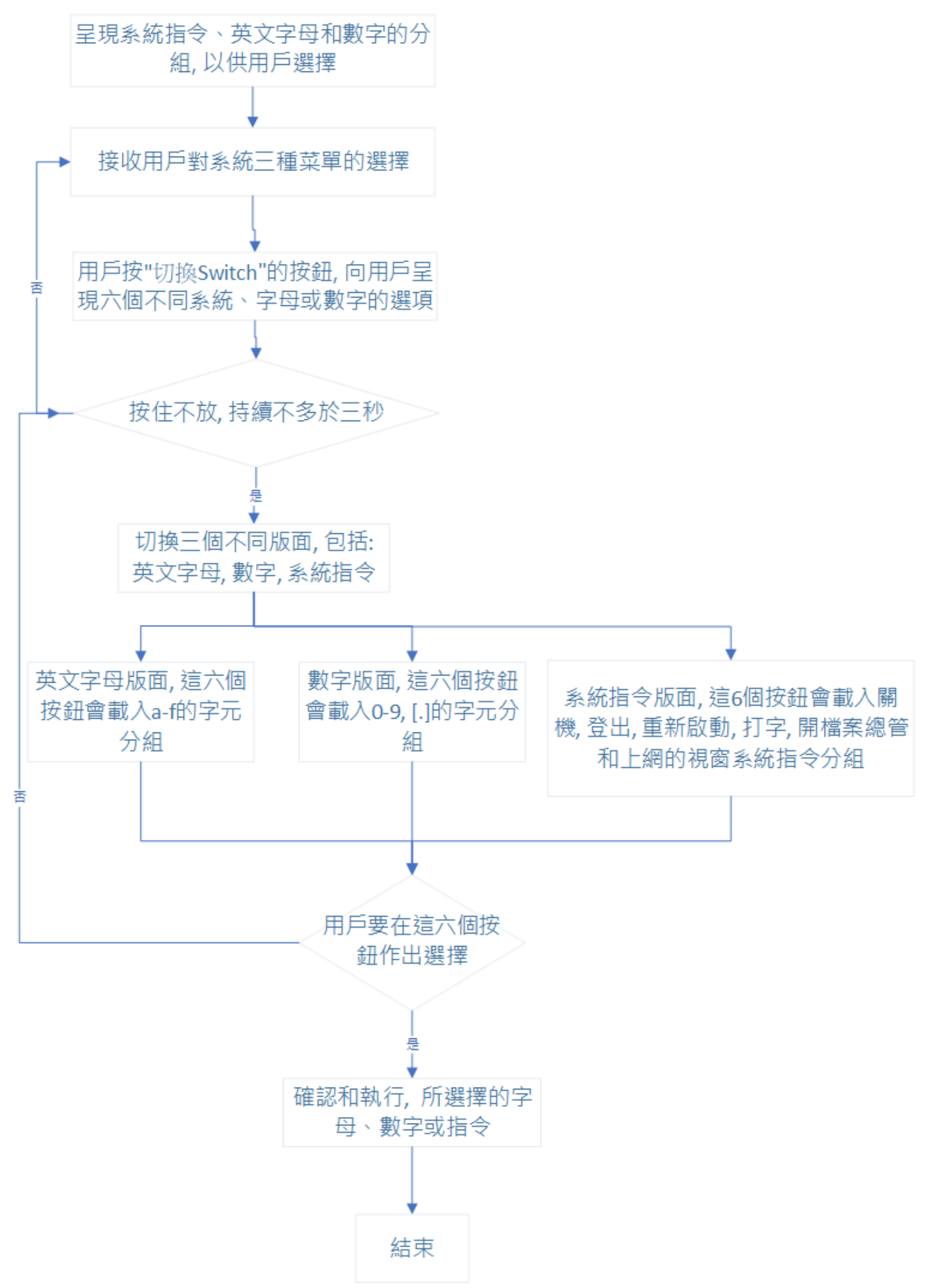

英文字母版面

用法:

適用於以英文字母形式輸入中文部首編碼的中文或其他語言輸入法,或當作為獨立英文鍵盤來使用.

前題假設:步驟(5)(圖一),當系統停留在'英文字母版面'時,會顯示預設'A,B,C,D,E,F'的組合綁定在六個按鈕上,或用戶需用皮膚按"切換 Switch"的按鈕,按住不放,持續不多於三秒,再釋放按鈕來轉去此版面.

情景一,用戶要輸入字母"a",需用皮膚按"1號按鈕",按住不放,持續不多於三秒,再釋放該按鈕.系統便會輸出字母"a"於電腦螢光幕上;但當用戶要輸入字母"A"時,需用皮膚按"1號按鈕",按住不放,持續多於三秒,再釋放該按鈕.系統便會輸出字母"A"於電腦螢光幕上.

情景二,用戶要輸入字母"b",需用皮膚按"2號按鈕",按住不放,持續不多於三秒,再釋放該按鈕.系統便會輸出字母"b"於電腦螢光幕上;但當用戶要輸入字母"B"時,需用皮膚按"2號按鈕",按住不放,持續多於三秒,再釋放該按鈕.系統便會輸出字母"B"於電腦螢光幕上.

情景三,用戶要輸入字母"c",需用皮膚按"3號按鈕",按住不放,持續不多於三秒,再釋放該按鈕.系統便會輸出字母"c"於電腦螢光幕上;但當用戶要輸入字母"C"時,需用皮膚按"3號按鈕",按住不放,持續多於三秒,再釋放該按鈕.系統便會輸出字母"C"於電腦螢光幕上.

情景四,用戶要輸入字母"d",需用皮膚按"4號按鈕",按住不放,持續不多於三秒,再釋放該按鈕.系統便會輸出字母"d"於電腦螢光幕上;但當用戶要輸入字母"D"時,需用皮膚按"4號按鈕",按住不放,持續多於三秒,再釋放該按鈕.系統便會輸出字母"D"於電腦螢光幕上.

情景五,用戶要輸入字母"e",需用皮膚按"5號按鈕",按住不放,持續不多於三秒,再釋放該按鈕.系統便會輸出字母"e"於電腦螢光幕上;但當用戶要輸入字母"E"時,需用皮膚按"5號按鈕",按住不放,持續多於三秒,再釋放該按鈕.系統便會輸出字母"E"於電腦螢光幕上.

情景六,用戶要輸入字母"f",需用皮膚按"6號按鈕",按住不放,持續不多於三秒,再釋放該按鈕.系統便會輸出字母"f"於電腦螢光幕上;但當用戶要輸入字母"F"時,需用皮膚按"6號按鈕",按住不放,持續多於三秒,再釋放該按鈕.系統便會輸出字母"F"於電腦螢光幕上.

當用戶要輸入英文字母'G-L'的組合時,可以先行步驟(5),步驟(6)(圖四)按"切換 Switch"的按鈕按住不放,持續多於三秒,再釋放按鈕,重覆一次,才轉去顯示'G,H,I,J,K,L'的組合綁定在六個按鈕上版面.反之,用戶需用皮膚按"切換 Switch"的按鈕,,按住不放,持續多於三秒,再釋放按鈕來轉去,直至此版面.

情景七,用戶要輸入字母"g",需用皮膚按"1號按鈕",按住不放,持續不多於三秒,再釋放該按鈕.系統便會輸出字母"g"於電腦螢光幕上;但當用戶要輸入字母"G"時,需用皮膚按"1號按鈕",按住不放,持續多於三秒,再釋放該按鈕.系統便會輸出字母"G"於電腦螢光幕上.

情景八, 用戶要輸入字母"h", 需用皮膚按"2號按鈕", 按住不放, 持續不多於三秒, 再釋放該按鈕. 系

統便會輸出字母"h"於電腦螢光幕上;但當用戶要輸入字母"H"時,需用皮膚按"2號按鈕",按住不放, 持續多於三秒,再釋放該按鈕.系統便會輸出字母"H"於電腦螢光幕上.

情景九,用戶要輸入字母"i",需用皮膚按"3號按鈕",按住不放,持續不多於三秒,再釋放該按鈕.系統便會輸出字母"i"於電腦螢光幕上;但當用戶要輸入字母"I"時,需用皮膚按"3號按鈕",按住不放,持續多於三秒,再釋放該按鈕.系統便會輸出字母"I"於電腦螢光幕上.

情景十,用戶要輸入字母"j",需用皮膚按"4號按鈕",按住不放,持續不多於三秒,再釋放該按鈕.系統便會輸出字母"j"於電腦螢光幕上;但當用戶要輸入字母"J"時,需用皮膚按"4號按鈕",按住不放,持續多於三秒,再釋放該按鈕.系統便會輸出字母"J"於電腦螢光幕上.

情景十一,用戶要輸入字母"k",需用皮膚按"5號按鈕",按住不放,持續不多於三秒,再釋放該按鈕. 系統便會輸出字母"k"於電腦螢光幕上;但當用戶要輸入字母"K"時,需用皮膚按"5號按鈕",按住不 放,持續多於三秒,再釋放該按鈕.系統便會輸出字母"K"於電腦螢光幕上.

情景十二,用戶要輸入字母"I",需用皮膚按"6號按鈕",按住不放,持續不多於三秒,再釋放該按鈕. 系統便會輸出字母"I"於電腦螢光幕上;但當用戶要輸入字母"L"時,需用皮膚按"6號按鈕",按住不放, 持續多於三秒,再釋放該按鈕.系統便會輸出字母"L"於電腦螢光幕上.

當用戶要輸入英文字母'M-R'的組合時,可以先行步驟(5),步驟(7)(圖五)按"切換 Switch"的按鈕按住不放,持續多於三秒,再釋放按鈕,重覆兩次才會轉去顯示'M,N,O,P,Q,R'的組合綁定在六個按鈕上版面. 反之,用戶需用皮膚按"切換 Switch"的按鈕,,按住不放,持續多於三秒,再釋放按鈕來轉去,直至此版面.

情景十三,用戶要輸入字母"m",需用皮膚按"1號按鈕",按住不放,持續不多於三秒,再釋放該按鈕. 系統便會輸出字母"m"於電腦螢光幕上;但當用戶要輸入字母"M"時,需用皮膚按"1號按鈕",按住不 放,持續多於三秒,再釋放該按鈕.系統便會輸出字母"M"於電腦螢光幕上.

情景十四,用戶要輸入字母"n",需用皮膚按"2號按鈕",按住不放,持續不多於三秒,再釋放該按鈕. 系統便會輸出字母"n"於電腦螢光幕上;但當用戶要輸入字母"N"時,需用皮膚按"2號按鈕",按住不 放,持續多於三秒,再釋放該按鈕.系統便會輸出字母"N"於電腦螢光幕上.

情景十五,用戶要輸入字母"o",需用皮膚按"3號按鈕",按住不放,持續不多於三秒,再釋放該按鈕. 系統便會輸出字母"o"於電腦螢光幕上;但當用戶要輸入字母"O"時,需用皮膚按"3號按鈕",按住不放,持續多於三秒,再釋放該按鈕.系統便會輸出字母"O"於電腦螢光幕上.

情景十六,用戶要輸入字母"p",需用皮膚按"4號按鈕",按住不放,持續不多於三秒,再釋放該按鈕. 系統便會輸出字母"p"於電腦螢光幕上;但當用戶要輸入字母"P"時,需用皮膚按"4號按鈕",按住不 放,持續多於三秒,再釋放該按鈕.系統便會輸出字母"P"於電腦螢光幕上.

情景十七,用戶要輸入字母"q",需用皮膚按"5號按鈕",按住不放,持續不多於三秒,再釋放該按鈕. 系統便會輸出字母"q"於電腦螢光幕上;但當用戶要輸入字母"Q"時,需用皮膚按"5號按鈕",按住不 放,持續多於三秒,再釋放該按鈕.系統便會輸出字母"Q"於電腦螢光幕上.

情景十八,用戶要輸入字母"r",需用皮膚按"6號按鈕",按住不放,持續不多於三秒,再釋放該按鈕. 系統便會輸出字母"r"於電腦螢光幕上;但當用戶要輸入字母"R"時,需用皮膚按"6號按鈕",按住不放, 持續多於三秒,再釋放該按鈕.系統便會輸出字母"R"於電腦螢光幕上.

當用戶要輸入英文字母'S-X'的組合時,可以先行步驟(5),步驟(8)(圖六)按"切換 Switch"的按鈕按住不放,持續多於三秒,再釋放按鈕,重覆三次才會轉去顯示'S,T,U,V,W,X'的組合綁定在六個按鈕上版面. 反之,用戶需用皮膚按"切換 Switch"的按鈕,,按住不放,持續多於三秒,再釋放按鈕來轉去,直至此版面.

情景十九,用戶要輸入字母"s",需用皮膚按"1號按鈕",按住不放,持續不多於三秒,再釋放該按鈕. 系統便會輸出字母"s"於電腦螢光幕上;但當用戶要輸入字母"S"時,需用皮膚按"1號按鈕",按住不放, 持續多於三秒,再釋放該按鈕.系統便會輸出字母"S"於電腦螢光幕上.

情景二十,用戶要輸入字母"t",需用皮膚按"2號按鈕",按住不放,持續不多於三秒,再釋放該按鈕. 系統便會輸出字母"t"於電腦螢光幕上;但當用戶要輸入字母"T"時,需用皮膚按"2號按鈕",按住不放, 持續多於三秒,再釋放該按鈕.系統便會輸出字母"T"於電腦螢光幕上.

情景二十一,用戶要輸入字母"u",需用皮膚按"3號按鈕",按住不放,持續不多於三秒,再釋放該按 鈕. 系統便會輸出字母"u"於電腦螢光幕上;但當用戶要輸入字母"U"時,需用皮膚按"3號按鈕",按住 不放,持續多於三秒,再釋放該按鈕. 系統便會輸出字母"U"於電腦螢光幕上.

情景二十二,用戶要輸入字母"v",需用皮膚按"4號按鈕",按住不放,持續不多於三秒,再釋放該按鈕. 系統便會輸出字母"v"於電腦螢光幕上;但當用戶要輸入字母"V"時,需用皮膚按"4號按鈕",按住 不放,持續多於三秒,再釋放該按鈕. 系統便會輸出字母"V"於電腦螢光幕上.

情景二十三,用戶要輸入字母"w",需用皮膚按"5號按鈕",按住不放,持續不多於三秒,再釋放該按 鈕. 系統便會輸出字母"w"於電腦螢光幕上;但當用戶要輸入字母"W"時,需用皮膚按"5號按鈕",按 住不放,持續多於三秒,再釋放該按鈕. 系統便會輸出字母"W"於電腦螢光幕上.

情景二十四,用戶要輸入字母"x",需用皮膚按"6號按鈕",按住不放,持續不多於三秒,再釋放該按鈕. 系統便會輸出字母"x"於電腦螢光幕上;但當用戶要輸入字母"X"時,需用皮膚按"6號按鈕",按住 不放,持續多於三秒,再釋放該按鈕. 系統便會輸出字母"X"於電腦螢光幕上.

當用戶要輸入英文字母'Y,Z'、基本標點符號(',,',',',',',',',')、鍵盤進入鍵(Enter)和後退鍵 (Backspace)的組合時,可以先行步驟(5),步驟(9)(圖七)按"切換 Switch"的按鈕按住不放,持續多於三 秒,再釋放按鈕,重覆四次才會轉去顯示上述組合綁定在六個按鈕上的版面.反之,用戶需用皮膚按" 切換 Switch"的按鈕,,按住不放,持續多於三秒,再釋放按鈕來轉去,直至此版面.

情景二十五,用戶要輸入字母"y",需用皮膚按"1號按鈕",按住不放,持續不多於三秒,再釋放該按 鈕. 系統便會輸出字母"y"於電腦螢光幕上;但當用戶要輸入字母"Y"時,需用皮膚按"1號按鈕",按住 不放,持續多於三秒,再釋放該按鈕.系統便會輸出字母"Y"於電腦螢光幕上.

情景二十六,用戶要輸入字母"z",需用皮膚按"2號按鈕",按住不放,持續不多於三秒,再釋放該按 鈕. 系統便會輸出字母"z"於電腦螢光幕上;但當用戶要輸入字母"Z"時,需用皮膚按"2號按鈕",按住 不放,持續多於三秒,再釋放該按鈕. 系統便會輸出字母"Z"於電腦螢光幕上.

情景二十七,用戶要輸入標點符號",",需用皮膚按"3號按鈕",按住不放,持續不多於三秒,再釋放該按鈕.系統便會輸出標點符號","於電腦螢光幕上;但當用戶要輸入標點符號"."時,需用皮膚按"3號按鈕",按住不放,持續多於三秒,再釋放該按鈕.系統便會輸出標點符號"."於電腦螢光幕上.

情景二十八,用戶要輸入標點符號";",需用皮膚按"4號按鈕",按住不放,持續不多於三秒,再釋放該按鈕.系統便會輸出標點符號";"於電腦螢光幕上;但當用戶要輸入標點符號":"時,需用皮膚按"4號按鈕",按住不放,持續多於三秒,再釋放該按鈕.系統便會輸出標點符號":"於電腦螢光幕上.

情景二十九,用戶要輸入標點符號"?",需用皮膚按"5號按鈕",按住不放,持續不多於三秒,再釋放該按鈕.系統便會輸出標點符號"?"於電腦螢光幕上;但當用戶要輸入標點符號"!"時,需用皮膚按"5號按鈕",按住不放,持續多於三秒,再釋放該按鈕.系統便會輸出標點符號"!"於電腦螢光幕上.

情景三十,用戶要輸入鍵盤進入鍵(Enter), 需用皮膚按"6號按鈕",按住不放,持續不多於三秒,再釋放該按鈕.系統便會輸出(Enter)鍵於電腦螢光幕上;但當用戶要輸入鍵盤後退鍵(Backspace)時, 需用皮膚按"6號按鈕",按住不放,持續多於三秒,再釋放該按鈕.系統便會輸出(Backspace)鍵於電腦螢光幕上.

實例一, 當用戶要輸入一個英文單字 (boy), 先行步驟(5)套用情景二, 行步驟(7)套用情景十五, 再行步驟(9)套用情景二十五.

實例二,當用戶要輸入一個英文單字 (sad),先行步驟(5)和步驟(8)套用情景十九,行步驟(5)套用情景 一和四.

#### 界面截圖:

#### 圖四

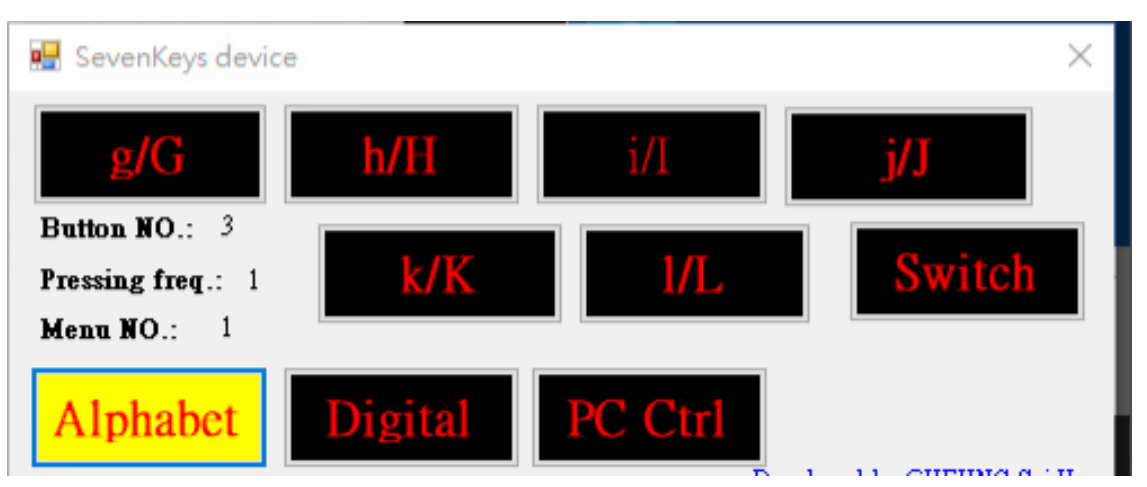

#### 圖五

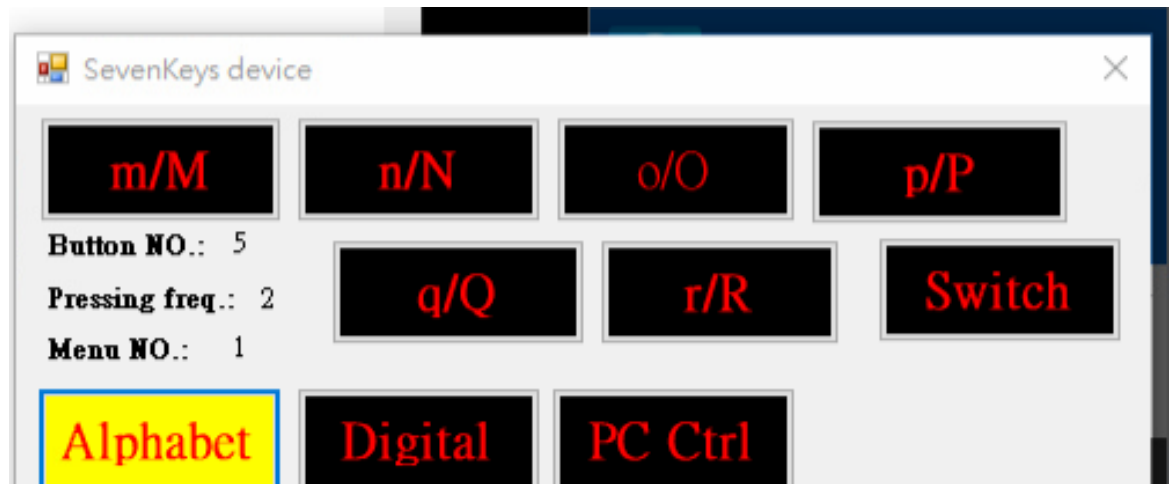

## 圖六

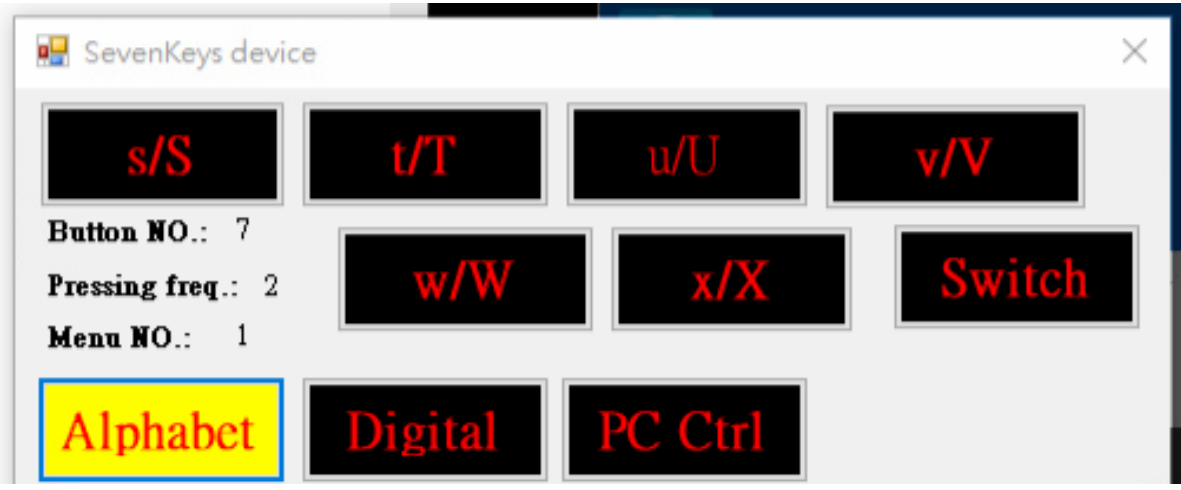

# 圖七

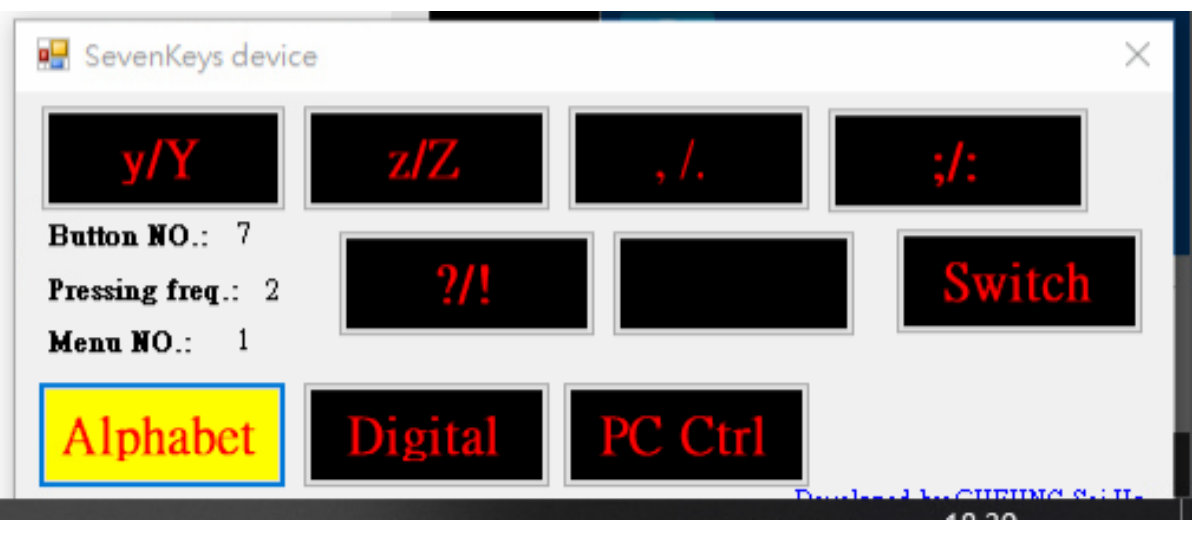

### 系統流程圖Ⅱ

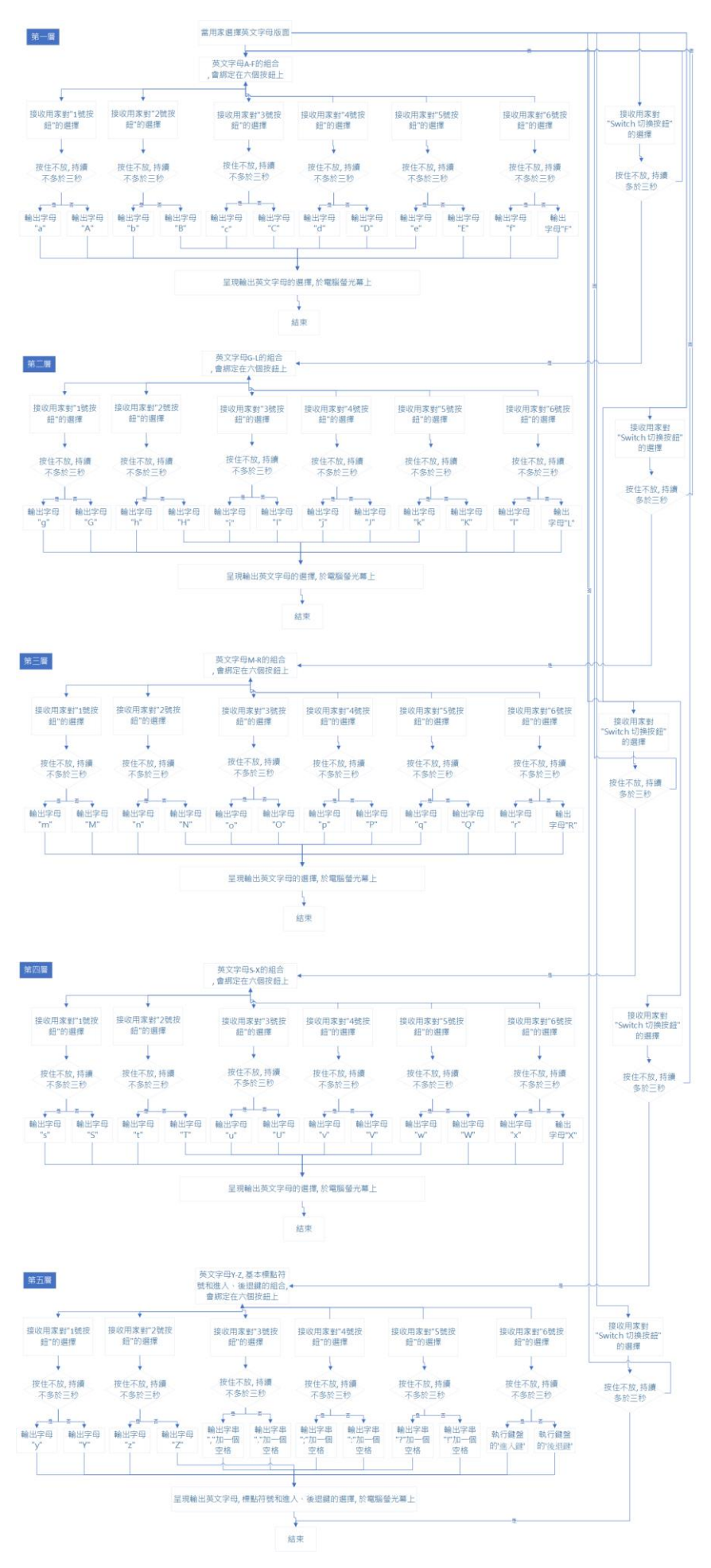

數字版面

用法:

適用於以數字形式輸入中文部首編碼的中文輸入法,或當作為獨立數字鍵盤來使用(圖二).

情景一,用戶要輸入數字"1",當他們選擇在'數字版面'時,需用皮膚按"1號按鈕",按住不放,持續不 多於三秒,再釋放該按鈕.系統便會輸出數字"1"於電腦螢光幕上;但當用戶要輸入數字"7"時,需用皮 膚按"1號按鈕",按住不放,持續多於三秒,再釋放該按鈕.系統便會輸出數字"7"於電腦螢光幕上.

情景二,用戶要輸入數字"2",當他們選擇在'數字版面'時,需用皮膚按"2號按鈕",按住不放,持續不 多於三秒,再釋放該按鈕.系統便會輸出數字"2"於電腦螢光幕上;但當用戶要輸入數字"8"時,需用皮 膚按"2號按鈕",按住不放,持續多於三秒,再釋放該按鈕.系統便會輸出數字"8"於電腦螢光幕上.

情景三,用戶要輸入數字"3",當他們選擇在'數字版面'時,需用皮膚按"3號按鈕",按住不放,持續不 多於三秒,再釋放該按鈕.系統便會輸出數字"3"於電腦螢光幕上;但當用戶要輸入數字"9"時,需用皮 膚按"3號按鈕",按住不放,持續多於三秒,再釋放該按鈕.系統便會輸出數字"9"於電腦螢光幕上.

情景四,用戶要輸入數字"4",當他們選擇在'數字版面'時,需用皮膚按"4號按鈕",按住不放,持續不 多於三秒,再釋放該按鈕.系統便會輸出數字"4"於電腦螢光幕上;但當用戶要輸入數字"0"時,需用皮 膚按"4號按鈕",按住不放,持續多於三秒,再釋放該按鈕.系統便會輸出數字"0"於電腦螢光幕上.

情景五,用戶要輸入數字"5",當他們選擇在'數字版面'時,需用皮膚按"5號按鈕",按住不放,持續不 多於三秒,再釋放該按鈕.系統便會輸出數字"5"於電腦螢光幕上;但當用戶要輸入符號"."時,需用皮 膚按"5號按鈕",按住不放,持續多於三秒,再釋放該按鈕.系統便會輸出符號"."於電腦螢光幕上.

情景六,用戶要輸入數字"6",當他們選擇在'數字版面'時,需用皮膚按"6號按鈕",按住不放,持續不 多於三秒,再釋放該按鈕.系統便會輸出數字"6"於電腦螢光幕上.

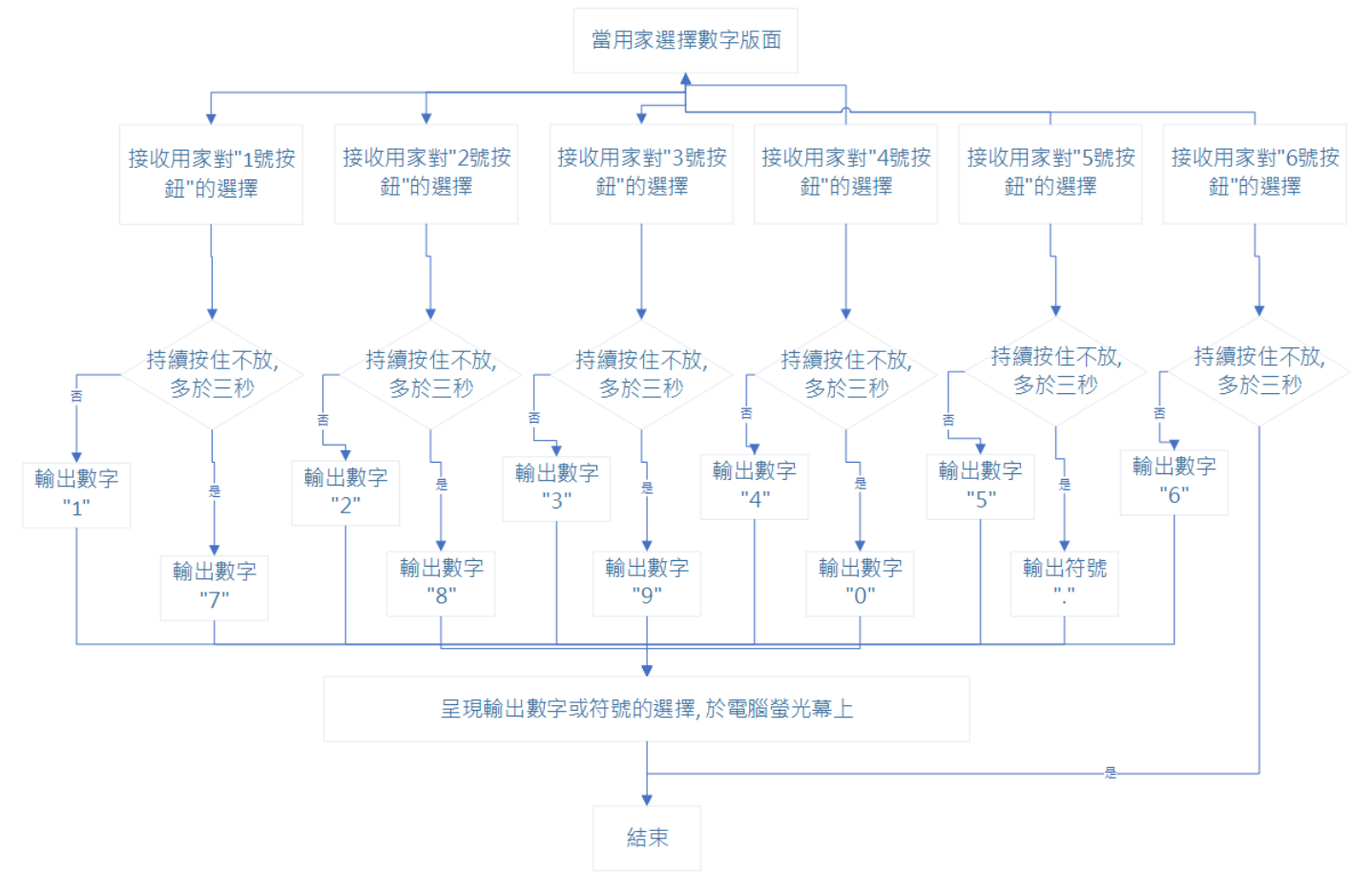

### 系統指令版面

用法:

直接執行最常用六個控制電腦指令集,不需經煩覆用鍵盤或滑鼠裝置點選過程中,執行該指令(圖三).

情景一,用戶要關閉電腦;當他們選擇在'系統指令版面'時,需用皮膚按"1號按鈕",按住不放,持續 不多於三秒,再釋放該按鈕.系統便會執行電腦關機的指令.

情景二,用戶要登出電腦;當他們選擇在'系統指令版面'時,需用皮膚按"2號按鈕",按住不放,持續 不多於三秒,再釋放該按鈕.系統便會執行電腦登出的指令.

情景三, 用戶要重新啟動電腦; 當他們選擇在'系統指令版面'時, 需用皮膚按"3 號按鈕", 按住不放, 持續不多於三秒, 再釋放該按鈕. 系統便會執行電腦重新啟動的指令.

情景四,用戶要上網;當他們選擇在'系統指令版面'時,需用皮膚按"4號按鈕",按住不放,持續不多 於三秒,再釋放該按鈕.系統便會執行開啟預設網上瀏覽器的指令.

情景五, 用戶要打字; 當他們選擇在'系統指令版面'時, 需用皮膚按"5 號按鈕", 按住不放, 持續不多 於三秒, 再釋放該按鈕. 系統便會執行開啟預設文書處理器的指令.

情景六,用戶要進行檔案管理;當他們選擇在'系統指令版面'時,需用皮膚按"6號按鈕",按住不放, 持續不多於三秒,再釋放該按鈕.系統便會執行開啟電腦檔案總管的指令.

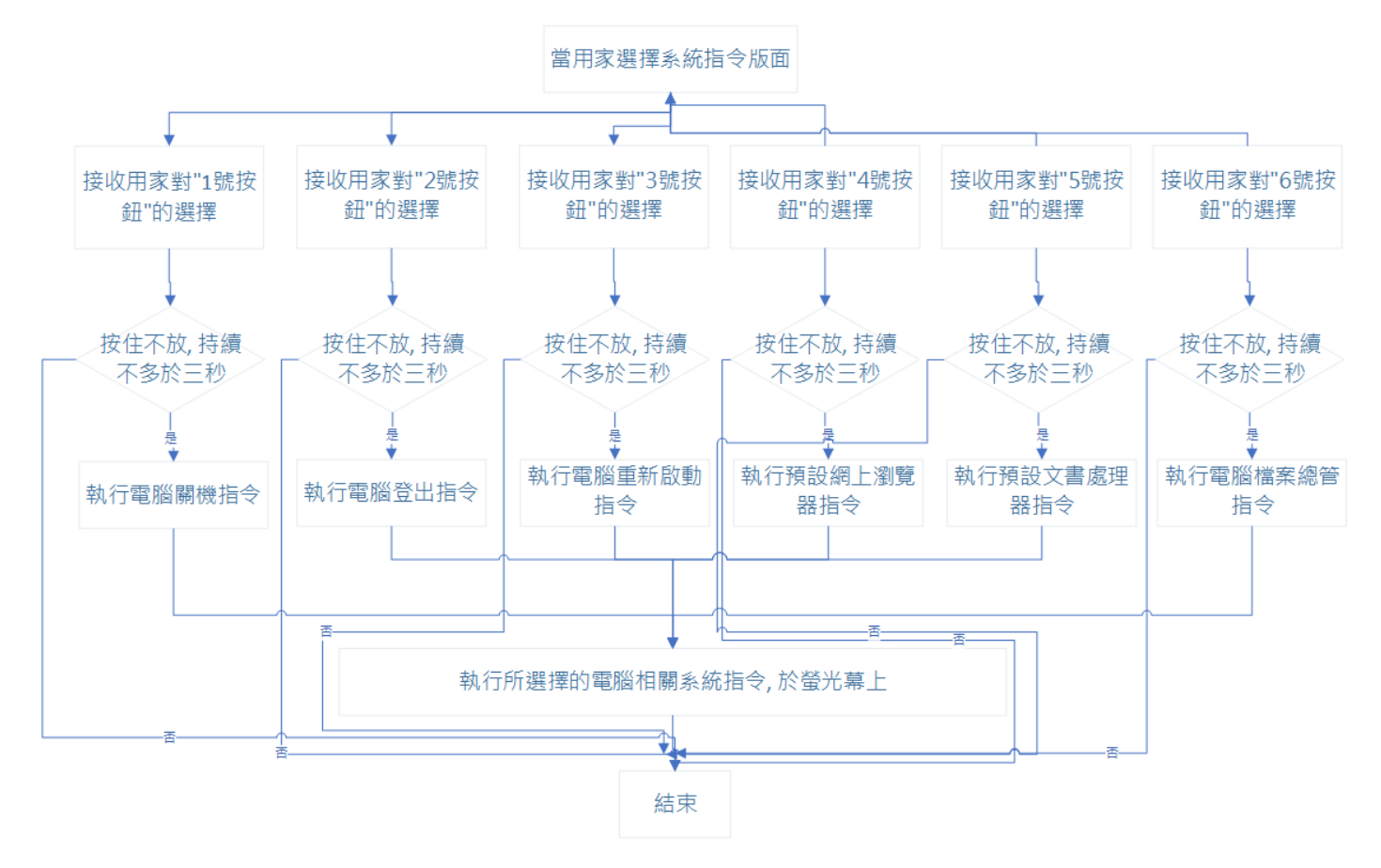